# Attendance Posting Guide Jefferson Parish

#### 23-24 Daily Attendance Summary

- In Homeroom or 1st period at the start of the day:
  - All teachers must take JCampus attendance in the **blue** "1<sup>st</sup>" column, then perform a "Sign Off Roll Call".
    Students marked absent during Homeroom or 1st period will automatically default as absent for the entire day in JCampus.
- After Homeroom/1<sup>st</sup> period:
  - **Teachers in grades PreK 5**: Teachers verify the class attendance if there is a class group change.
    - Notify the office if there is an attendance discrepancy, such as a student who should be present, but is not in the room.
  - **Teachers in grades 6-12: T**eachers must accurately document any new absences at the beginning of each class period, then perform a "Sign Off Roll Call".
    - When a student defaults as present in JCampus, but is physically absent from that class period, that teacher must document the absence in the **yellow** "Out" column by selecting code "**71 U Period Absent**".
    - When a student defaults as absent in JCampus, but is physically present in that class period, that teacher must notify the office staff.

| Staff :                                                              | BLADSACKER LEAH R |     |                       |                 |                                        | Sign Off                        | Roll Call                                                       |                                                                         |                                                           | Co                               | ourse : MATH E                                                                       | SSENT                  |     |    |
|----------------------------------------------------------------------|-------------------|-----|-----------------------|-----------------|----------------------------------------|---------------------------------|-----------------------------------------------------------------|-------------------------------------------------------------------------|-----------------------------------------------------------|----------------------------------|--------------------------------------------------------------------------------------|------------------------|-----|----|
| Date : Aug v 07 v 2023 v m<br>Teachers: Homeroom/1st<br>period only. |                   |     |                       |                 | iod a                                  | ers grades (<br>after Home      | 6-12: Each<br>room/1st p                                        | class<br>eriod.                                                         | H                                                         | Sem                              | ester : 1<br>Office staff                                                            | Class Period :<br>only | 01  |    |
|                                                                      | Student           | 1st | Out                   | Code            | Ex                                     | Out Reason                      |                                                                 | In /                                                                    | Jde                                                       | Ex                               | In Reason                                                                            | D                      | r ( | GD |
| 1                                                                    | EDGEAR, ANITA     |     |                       |                 |                                        |                                 |                                                                 |                                                                         | 1                                                         |                                  |                                                                                      |                        | 1   | 10 |
| 2                                                                    | EDGEAR, BRIAN     |     |                       |                 |                                        |                                 |                                                                 |                                                                         |                                                           |                                  |                                                                                      |                        | 1   | 10 |
| 3                                                                    | EDGEAR, CURT      |     |                       |                 |                                        |                                 |                                                                 |                                                                         |                                                           |                                  |                                                                                      |                        | 1   | 10 |
| 4                                                                    | EDGEAR, DARRYL    |     |                       |                 |                                        |                                 |                                                                 |                                                                         |                                                           |                                  |                                                                                      |                        | 1   | 10 |
|                                                                      |                   |     | Val<br>08<br>14<br>71 | ue Du<br>U<br>U | escript<br>Skippe<br>Tardy 1<br>Period | ion<br>ed<br>to class<br>Absent | Fron<br>For grades<br>period 1<br>JCampus,<br>absence b<br>from | n the yel<br>6-12, If<br>, but isn<br>the teac<br>y selecti<br>the yell | low "O<br>a stud<br>'t mark<br>cher m<br>ng "71<br>ow "Ol | enti<br>eda<br>usto<br>UP<br>UT" | column:<br>s absent afte<br>as absent in<br>document the<br>'eriod Absent<br>column. | r<br>                  |     |    |

# Sign Off Roll Call (Teacher)

Clicking this button tells the office the teacher has checked roll.

All teachers do this for Homeroom/ $1^{st}$  period, then 6-12 teachers do this for each period.

- 1. On the class listing, after entering attendance, click on the red "Sign Off Roll Call" button.
- 2. Click the **Ok** button. You will see the "Sign Off Roll Call" button will change to a gray color to signify roll call verification has been done.

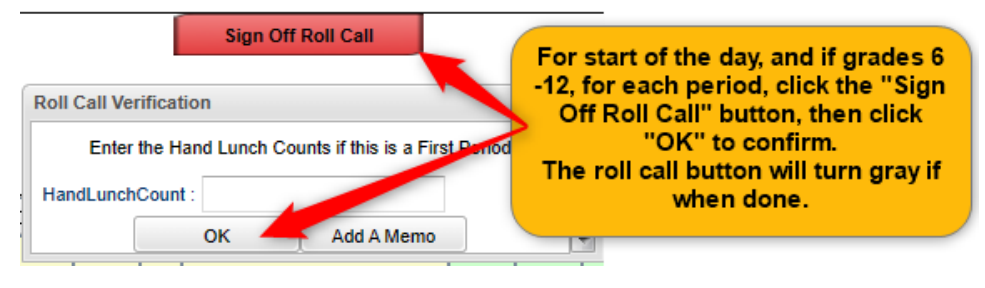

#### Post a Period Absent (Teacher grade 6-12, after 1<sup>st</sup> period)

- 1. On the attendance posting screen, the teacher clicks the "Class" button and selects the class to be checked.
- 2. Students who are currently checked out are shaded in yellow.
- 3. Students who should be in the room are shaded in gray.
- 4. If a "gray" student is not in the room, click the yellow "OUT" cell, then select "71 U Period Absent".
- 5. The period absence showing the student as out for the time of the class will be displayed.

|               |                | Student sha | ded                     | in ye | llow |     |                                            |                 |      |              |               |  |  |  |
|---------------|----------------|-------------|-------------------------|-------|------|-----|--------------------------------------------|-----------------|------|--------------|---------------|--|--|--|
|               | Student        | out as of c | out as of current time. |       |      |     | Out Reason                                 | In              | Code | Ex           | In Reason     |  |  |  |
| 1             | EDGEAR, ANITA  |             |                         |       |      | 1   |                                            |                 |      |              |               |  |  |  |
| 2             | EDGEAR, BRIAN  |             |                         | 07:15 | 30   | U   |                                            |                 |      |              |               |  |  |  |
| 3             | EDGEAR, CURT   |             |                         |       |      |     |                                            |                 |      |              |               |  |  |  |
| 4             | EDGEAR, DARRYL |             |                         | 07:45 | 71   | U   | Period Absent                              | 08:30           | 71   | U            | Period Absent |  |  |  |
| 5             | EDGEAR, ELAINE |             |                         |       |      | _   |                                            |                 |      |              |               |  |  |  |
| 6             | EDGEAR, ESTEP  |             |                         |       |      | 101 | mark a "Period Absen<br>then select "71 II | Chick<br>Period | Abse | a Ol<br>nt'' | J I cell,     |  |  |  |
| 7 EDGEAR, IAN |                |             |                         |       |      |     |                                            |                 |      |              |               |  |  |  |

### Change a Period Absent to a Tardy to Class (Teacher grade 6-12)

- 1. Click on the OUT time of the Period Absent record.
- 2. Select "Change Check Out to Tardy-to-Class", then click Ok.
- 3. Select an Excused or Unexcused Tardy code.
- 4. The Period Absent will then be changed on screen to a Tardy to class.

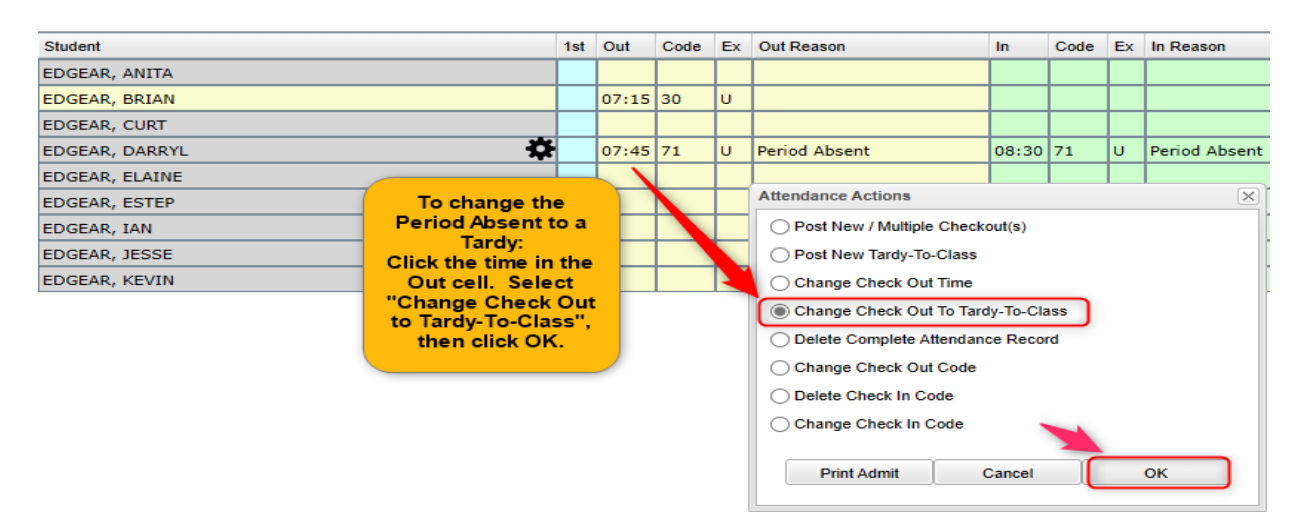

## Posting a Tardy to Class (Teacher grade 6-12)

- 1. Click in the yellow "OUT" cell of the student who is Tardy to class.
- 2. Select "014 Tardy to class".
- 3. Select an Excused or Unexcused Tardy reason.

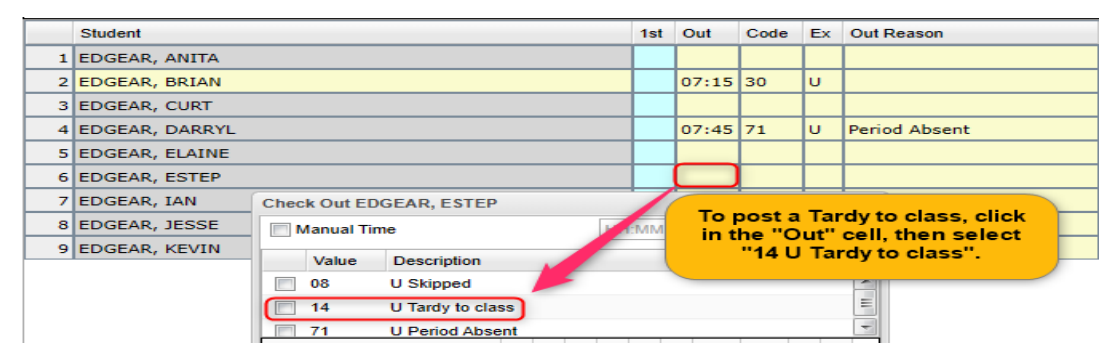

| Tardy Selections and History |   |                   |                    |  |  |  |  |  |
|------------------------------|---|-------------------|--------------------|--|--|--|--|--|
| Е                            | U | Reason            | Click to select an |  |  |  |  |  |
| E                            | U | Tardy/to/Class    | excused or         |  |  |  |  |  |
| E                            | U | Bathroom/illness  | unexcused tardy    |  |  |  |  |  |
| E                            | U | Bathroom/personal | reason.            |  |  |  |  |  |
| E                            | U | Bathroom/Dr       |                    |  |  |  |  |  |
| E                            | U | Bathroom          |                    |  |  |  |  |  |
| Е                            | U | Telephone/Illness |                    |  |  |  |  |  |